# снарте 2

# **Upgrading the NCE Software**

## **Contents**

- How to Upgrade or Downgrade the NCE Service Module, page 2-1
- How to Configure, Operate, and Administer the Network Capacity Expansion Service Module, page 2-9

# How to Upgrade or Downgrade the NCE Service Module

This section contains the following procedures:

- Setting Up the Transport-opt Interface, page 2-1
- Opening and Closing a Session, page 2-4
- Check Software Version, page 2-5
- Software Upgrade or Downgrade, page 2-6
- First-time Bootup of a Service Module, page 2-7

Note

- If you lose power or connection during any of the procedures, the system usually detects the interruption and tries to recover. If it fails to recover, fully reinstall the service by using the boothelper.
- You can configure the module by using the CLI.

### **Setting Up the Transport-opt Interface**

The first set-up task is to configure Cisco IOS on the NCE module.

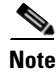

Step 1 through Step 4 open the host-router CLI and access the router interface to the module. Step 5 through Step 9 configure the interface.

#### **SUMMARY STEPS**

#### From the Host-Router CLI

- 1. enable
- 2. configure terminal
- 3. interface Transport-Opt-Service-Engine slot/port
- 4. ip address *ip*-address mask

or

**ip unnumbered** *type number* 

- 5. service-module ip address nm-side-ip-address subnet-mask
- 6. service-module ip default-gateway gateway-ip-address
- 7. no shutdown
- 8. end
- 9. copy running-config startup-config
- 10. show running-config

#### **DETAILED STEPS**

|        | Command or Action                                                                | Purpose                                                                          |  |
|--------|----------------------------------------------------------------------------------|----------------------------------------------------------------------------------|--|
|        | From the Host-Router CLI                                                         |                                                                                  |  |
| Step 1 | enable                                                                           | Enters privileged EXEC mode on the host router. Enter your password if prompted. |  |
|        | Example:                                                                         |                                                                                  |  |
|        | Router> enable                                                                   |                                                                                  |  |
| Step 2 | configure terminal                                                               | Enters global configuration mode on the host router.                             |  |
|        | <b>Example:</b><br>Router# configure terminal                                    |                                                                                  |  |
| Step 3 | <pre>interface Transport-Opt-Service-Engine slot/port</pre>                      | Enters interface configuration mode for the module slot and port.                |  |
|        | <b>Example:</b><br>Router(config)# interface<br>Transport-Opt-Service-Engine 1/0 |                                                                                  |  |

|         | Command or Action                                                                    | Purpose                                                                                                    |
|---------|--------------------------------------------------------------------------------------|----------------------------------------------------------------------------------------------------|
| Step 4  | ip address ip-address mask                                                           | Specifies the router interface to the module. Arguments are as follows:                                                                                                    |
|         | ip unnumbered type number                                                            | • <i>ip-address</i> —IP address for the router interface to the module.                                                                                                    |
|         | Example:<br>Router(config-if)# ip address 10.0.0.20<br>255.255.255.0<br>Or           | <ul> <li><i>mask</i>—Subnet mask for the router interface to the module.</li> <li><i>type number</i>—Type and number of another interface on which the router has an assigned IP address. It cannot be another assigned unnumbered interface.</li> </ul> |
|         | Router(config-if)# ip unnumbered Fastethernet 0                                      |                                                                                                    |
| Step 5  | <b>service-module ip address</b> nm-side-ip-address subnet-mask                      | Specifies the IP address for the module interface to the router. Arguments are as follows:                                                                                                    |
|         | Terener 1                                                                            | • <i>nm-side-ip-address</i> —IP address for the interface.                                                                                                    |
|         | Router(config-if)# service-module ip address<br>10.0.0.40 255.255.255.0              | • <i>subnet-mask</i> —Subnet mask to append to the IP address; must be in the same subnet as the gateway router.                                                                                                    |
| Step 6  | <pre>service-module ip default-gateway gateway-ip-address</pre>                      | Specifies the IP address for the default gateway router for the module. The argument is as follows:                                                                                                    |
|         | <b>Example:</b><br>Router(config-if)# service-module ip<br>default-gateway 10.0.0.20 | • <i>gateway-ip-address</i> —IP address for the gateway router.                                                                                                    |
| Step 7  | no shut                                                                              | Brings up line interface.                                                                                                    |
|         | <b>Example:</b><br>Router(config-if)# no shut                                        |                                                                                                    |
| Step 8  | end                                                                                  | Returns to global configuration mode on the host router.                                                                                                    |
|         | <b>Example:</b><br>Router(config-if)# end                                            |                                                                                                    |
| Step 9  | copy running-config startup-config                                                   | Saves the router's current running configuration.                                                                                                    |
|         | <b>Example:</b><br>Router# copy running-config startup-config                        |                                                                                                    |
| Step 10 | show running-config                                                                  | Shows the router's running configuration, so that you can verify address configurations.                                                                                                    |
|         | <b>Example:</b><br>Router# show running-config                                       |                                                                                                    |

### Examples

ſ

The following partial output from the **show running-config** command shows how the interfaces are configured.

```
interface Transport-Opt-Service-Engine0/0
ip address 10.0.0.20 255.255.255.0
```

```
service-module ip address 10.0.0.40 255.255.255.0
service-module ip default-gateway 10.0.0.20
end
ip route 10.0.0.40 255.255.255.255 Transport-Opt-Service-Engine 1/0
```

### **Opening and Closing a Session**

You can now open and close a session on the module.

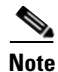

If you change the IP address before you disconnect the session, you must clear the users by using the CLI command:

#### service-module t0/0 session clear

If you issue a **disconnect** command after changing the IP address, the **disconnect** command clears only the active session, but not the users connected to it.

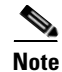

You can conduct only one session at a time.

Cisco IOS commands are entered from the host-router CLI. Application commands are entered from the service module interface.

#### **SUMMARY STEPS**

#### From the Host-Router CLI

- 1. enable
- 2. service-module Transport-Opt-Service-Engine *slot/port* status
- 3. service-module Transport-Opt-Service-Engine slot/port session

#### From the Service-Module Interface

- 4. Perform configuration or other procedures.
- 5. To switch the session back to the Cisco IOS, press Control+Shift+6 x

#### From the Host-Router CLI

6. service-module Transport-Opt-Service-Engine slot/port session clear

#### **DETAILED STEPS**

|        | Command or Action        | Purpose                                                                          |
|--------|--------------------------|----------------------------------------------------------------------------------|
|        | From the Host-Router CLI |                                                                                  |
| Step 1 | enable                   | Enters privileged EXEC mode on the host router. Enter your password if prompted. |
|        | Example:                 |                                                                                  |
|        | Router> enable           |                                                                                  |

|        | Command or Action                                                                                                    | Purpose                                                                                                    |  |
|--------|----------------------------------------------------------------------------------------------------|----------------------------------------------------------------------------------------------------|--|
| Step 2 | <pre>service-module Transport-Opt-Service-Engine slot/port status</pre>                                               | Shows the status and version of the application running on<br>the specified module, so that you can ensure that the module<br>is running (that is, in steady state).                                  |  |
|        | <b>Example:</b><br>Router# service-module<br>Transport-Opt-Service-Engine 1/0 status                                  | <b>Note</b> If the module is not running, start it with one of the startup commands listed in the "Shutting Down and Starting Up the Network Capacity Expansion Service Module" section on page 2-10. |  |
| Step 3 | <pre>service-module Transport-Opt-Service-Engine slot/port session</pre>                                              | Begins a session on the specified module. To start a configuration session, press <b>Enter</b> .                                                                                                    |  |
|        | <b>Example:</b><br>Router# service-module<br>Transport-Opt-Service-Engine 1/0 session<br>Trying 10.10.10.1. 2065 Open |                                                                                                    |  |
|        | From the Service-Module Interface                                                                                     |                                                                                                    |  |
| Step 4 | Example (Configuration):                                                                                              | Enter configuration commands on the module as needed                                                                                                    |  |
|        | SE-Module> configure terminal<br>SE-Module(config)>                                                                   | Configuration commands are similar to those that are<br>available for the router. To access global configuration<br>mode, use the <b>configure terminal</b> command. Enter                            |  |
|        | SE-Module(config)>exit<br>SE-Module> write                                                                            | use the <b>exit</b> command. To save your new configuration mode<br>the <b>write</b> command. Notice that you do not use the <b>enable</b><br>command and that the prompt does not change from >.     |  |
| Step 5 | Press Control+Shift+6 x.                                                                                              | Switches the service-module session back to Cisco IOS and returns to the router CLI.                                                                                                    |  |
|        |                                                                                                    | <b>Note</b> The service-module session stays up until you clear it in the next step. While it remains up, you can return to it from the router CLI by pressing <b>Enter</b> .                         |  |
|        | From the Host-Router CLI                                                                                              |                                                                                                    |  |
| Step 6 | <pre>service-module Transport-Opt-Service-Engine slot/port session clear</pre>                                        | Clears the service-module session for the specified module.<br>When prompted to confirm this command, press <b>Enter</b> .                                                                            |  |
|        | <b>Example:</b><br>Router# service-module<br>Transport-Opt-Service-Engine 1/0 session clear                           |                                                                                                    |  |

### **Check Software Version**

ſ

Check software to determine if you should upgrade, downgrade, or install new software. Run Cisco IOS command service-module Transport-opt slot/port status.

Transport Optimization Module 2.0.1 is running on the service module if the output is similar to:

```
BRANCH-1-C3845-1#service-module t4/0 status
Service Module is Cisco Transport-Opt-Service-Engine4/0
Service Module supports session via TTY line 258
Service Module is in Steady state
Service Module heartbeat-reset is enabled
```

I

```
Getting status from the Service Module, please wait..
Transport Optimization Module 2.0.1
TPO Running on NM
BRANCH-1-C3845-1#.
```

```
<u>Note</u>
```

If there is an image installed on the service module, use the application command **software install clean url** *ftp://1.2.3.4/pub/filename.pkg* **user** *username* **password** *password* for any image upgrade or downgrade.

If there is no image installed on the service module, the output of the Cisco IOS command **service-module transport slot/port status** is similar to the output shown here. Follow the first-time installation instructions.

```
router#service-module t4/0 status
Service Module is Cisco Transport-Opt-Service-Engine4/0
Service Module supports session via TTY line 258
Service Module is trying to recover from error
Service Module heartbeat-reset is enabled
Service Module status is not available
```

### Software Upgrade or Downgrade

#### **Prerequisites**

Have available the IP address of your download FTP file server.

#### SUMMARY STEPS

1. Download the required software from the Cisco Software Center web site.

#### From the Host-Router CLI

2. service-module Transport-Opt-Service-Engine slot/port session

#### From the Service-Module Interface

- 3. software install clean url *ftp://1.2.3.4/pub/filename.pkg* user *username* password *password*
- 4. show software versions
- 5. Control+Shift+6 x

#### From the Host-Router CLI

6. service-module Transport-Opt-Service-Engine slot/port session clear

#### **DETAILED STEPS**

- **Step 1** Download the NCE software (TPO Version 2.0.1 or later) as follows:
  - **a.** Go to the NCE page of the Cisco Software Center web site and download the following files to the FTP server (check that the files are downloaded to the same directory):

TPO-AGGR

- tpo-k9-full.aggr.2.0.1.prt1

- tpo-k9-installer.aggr.2.0.1.prt1
- tpo-k9.aggr.2.0.1.pkg

```
TPO-AIM-1/-2
```

- tpo-k9-full.aim.2.0.1.prt1
- tpo-k9-installer.aim.2.0.1.prt1
- tpo-k9.aim.2.0.1.pkg
- **Step 2** Open a session and access the application.

```
SE-Module# service-module Transport-Opt-Service-Engine slot/port session
```

**Step 3** Install the upgrade software. In the following command, specify the pkg file and the other \*.prt1 files are downloaded automatically.

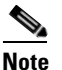

An upgrade preserves configuration and user data. The following command presumes that you are performing an upgrade.

SE-Module> **software install clean url** *ftp://1.2.3.4/filename.pkg* **user** *username* **password** *password* 

Respond as directed to any system prompts.

**Step 4** (Optional) Display your software version to ensure that the new version is installed:

SE-Module> show software versions

- **Step 5** For a clean installation only: restore the configuration and user data and reload the module again. For restore instructions, see the "Application-Level Troubleshooting" section on page 10-10.
- **Step 6** Close the session by pressing **Control+Shift+6 x**.
- **Step 7** From the host-router CLI, clear the session:

Router# service-module Transport-Opt-Service-Engine slot/port session clear

### First-time Bootup of a Service Module

In the following example, requests for user input are shown in bold.

```
IMPORTANT::
IMPORTANT:: Welcome to Cisco Systems Service Engine
IMPORTANT:: post installation configuration tool.
IMPORTANT::
IMPORTANT:: This is a one time process which will guide
IMPORTANT:: you through initial setup of your Service Engine.
IMPORTANT :: Once run, this process will have configured
IMPORTANT:: the system for your location.
IMPORTANT::
IMPORTANT:: If you do not wish to continue, the system will be halted
IMPORTANT :: so it can be safely removed from the router.
IMPORTANT::
Do you wish to start configuration now (y,n)? y
Are you sure (y,n)? y
Enter Hostname
(my-hostname, or enter to use se-1-3-202-26): BRANCH
Enter Domain Name
```

(mydomain.com, or enter to use localdomain): Using localdomain as default IMPORTANT:: DNS Configuration: IMPORTANT:: IMPORTANT:: This allows the entry of hostnames, for example foo.cisco.com, instead IMPORTANT:: of IP addresses like 1.100.10.205 for application configuration. In order IMPORTANT:: to set up DNS you must know the IP address of at least one of your IMPORTANT:: DNS Servers. Would you like to use DNS (y,n)?n WARNING: If DNS is not used, IP addresses will be required. Are you sure (y,n)? y Enter IP Address of the Primary NTP Server (IP address, or enter for 1.3.202.33): \* \* \* \* \* \* \* \* I could not reach 1.3.202.33 using NTP. 1.3.202.33 might not have been configured as NTP server. Do you wish to continue with out Primary NTP server (y,n)? y Enter IP Address of the Secondary NTP Server (IP address, or enter to bypass): Please identify a location so that time zone rules can be set correctly. Please select a continent or ocean. 1) Africa 4) Arctic Ocean 7) Australia 10) Pacific Ocean 2) Americas 5) Asia 8) Europe 3) Antarctica 6) Atlantic Ocean 9) Indian Ocean #? 2 Please select a country. 1) Anguilla 18) Ecuador 35) Paraguay 2) Antigua & Barbuda 19) El Salvador 36) Peru 3) Argentina 20) French Guiana 37) Puerto Rico 4) Aruba 21) Greenland 38) St Kitts & Nevis 5) Bahamas 22) Grenada 39) St Lucia 6) Barbados 23) Guadeloupe 40) St Pierre & Miquelon 7) Belize 24) Guatemala 41) St Vincent 8) Bolivia 25) Guyana 42) Suriname 9) Brazil 26) Haiti 43) Trinidad & Tobago 10) Canada 27) Honduras 44) Turks & Caicos Is 11) Cayman Islands 28) Jamaica 45) United States 12) Chile 29) Martinique 46) Uruguay 13) Colombia 30) Mexico 47) Venezuela 14) Costa Rica 31) Montserrat 48) Virgin Islands (UK) 15) Cuba 32) Netherlands Antilles 49) Virgin Islands (US) 16) Dominica 33) Nicaragua 17) Dominican Republic 34) Panama #? 45 Please select one of the following time zone regions. 1) Eastern Time 2) Eastern Time - Michigan - most locations 3) Eastern Time - Kentucky - Louisville area 4) Eastern Time - Kentucky - Wayne County 5) Eastern Standard Time - Indiana - most locations 6) Eastern Standard Time - Indiana - Crawford County 7) Eastern Standard Time - Indiana - Starke County 8) Eastern Standard Time - Indiana - Switzerland County 9) Central Time 10) Central Time - Michigan - Wisconsin border 11) Central Time - North Dakota - Oliver County 12) Mountain Time 13) Mountain Time - south Idaho & east Oregon 14) Mountain Time - Navajo 15) Mountain Standard Time - Arizona 16) Pacific Time 17) Alaska Time

```
18) Alaska Time - Alaska panhandle
19) Alaska Time - Alaska panhandle neck
20) Alaska Time - west Alaska
21) Aleutian Islands
22) Hawaii
#? 16
The following information has been given:
United States
Pacific Time
Therefore TZ='America/Los_Angeles' will be used.
Is the above information OK?
1) Yes
2) No
#? 1
Local time is now: Mon Sep 24 05:05:38 PDT 2007.
Universal Time is now: Mon Sep 24 12:05:38 UTC 2007.
No NTP servers configured.
Would you like to manually adjust the system time (y,n)? n
Configuring the system. Please wait ...
Changing owners and file permissions.
Change owners and permissions complete.
INIT: Switching to runlevel: 4
INIT: Sending processes the TERM signal
STARTED: cli_server.sh
STARTED: ntp_startup.sh
STARTED: LDAP_startup.sh
STARTED: dwnldr_startup.sh
STARTED: HTTP_startup.sh
STARTED: probe
STARTED: superthread_startup.sh
STARTED: /bin/products/wpo/wanopt_startup.sh
```

## How to Configure, Operate, and Administer the Network Capacity Expansion Service Module

This section contains the following procedure:

• Shutting Down and Starting Up the Network Capacity Expansion Service Module, page 2-10

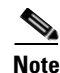

I

- The tables in these sections show only common router and module commands.
  - To view a complete list of command keyword options, type ? at the end of the command (Example: Router# service-module Transport-Opt-Service-Engine ?).
  - The tables group commands by the configuration mode in which they are available. If the same command is available in more than one mode, it may act differently in each mode.

# Shutting Down and Starting Up the Network Capacity Expansion Service Module

To shut down or start up the service module, use common router and module commands that are listed in Table 1 as needed.

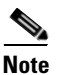

Some shutdown commands can potentially disrupt service. If command output for such a command shows a confirmation prompt, confirm by pressing **Enter** or cancel by typing **n** and pressing **Enter**.

| Configuration Mode | Command                                                              | Purpose                                                                                                    |
|--------------------|----------------------------------------------------------------------|----------------------------------------------------------------------------------------------------|
| Router#            | service-module<br>Transport-Opt-Service-Engine<br>slot/port reload   | Shuts down the module operating<br>system gracefully and then restarts it<br>from the bootloader.                                                                       |
| Router#            | service-module<br>Transport-Opt-Service-Engine<br>slot/port reset    | Resets the hardware on a module. Use<br>only to recover from shutdown or a<br>failed state.                                                                             |
|                    |                                                                      | <b>Caution</b> Use this command with caution. It does <i>not</i> provide an orderly software shutdown and consequently may impact file operations that are in progress. |
| Router#            | service-module<br>Transport-Opt-Service-Engine<br>slot/port session  | Accesses the specified service engine<br>and begins a module configuration<br>session.                                                                                  |
| Router#            | service-module<br>Transport-Opt-Service-Engine<br>slot/port shutdown | Shuts down the module operating<br>system gracefully. Use when removing<br>or replacing a hot-swappable module<br>during online insertion and removal<br>(OIR).         |
| Router#            | service-module<br>Transport-Opt-Service-Engine<br>slot/port status   | Shows configuration and status<br>information for the module hardware<br>and software.                                                                                  |
| SE-Module>         | reload                                                               | Shuts down the NCE Service Module gracefully and reboots it from the bootloader.                                                                                        |
| SE-Module>         | shutdown                                                             | Shuts down the NCE Service Module<br>application gracefully and shuts down<br>the module.                                                                               |

 Table 1
 Common Shutdown and Startup Commands